# PETUNJUK KKN ONLINE STKIP PGRI Tulungagung Untuk Mahasiswa

### Login ke Sistem

1. Buka web SIAKAD STKIP PGRI Tulungagung, dengan alamat:

#### siakad.stkippgritulungagung.ac.id

| Login                                                                                                    |  |
|----------------------------------------------------------------------------------------------------|--|
| Username:                                                                                                    |  |
| Masukkan Username                                                                                                    |  |
| Password:                                                                                                    |  |
| Masukkan Password                                                                                                    |  |
| Lupa Password?                                                                                                    |  |
| Pengumuman                                                                                                    |  |
| Mohon untuk mengisi Email dan No Telepon / HP di Beranda atau Akun agar memudahkan sistem untuk recover password jika suatu saat lupa lagi. |  |
| » Petunjuk KKS Online «<br>» Petunjuk Cetak Kartu Ujian «                                                                                   |  |
| » Kriteria Upload Sertifikat SKPI «                                                                                                    |  |
| » Alur Pendaftaran Yudisium «                                                                                                    |  |

2. Masukkan informasi login anda ke dalam kolom yang tersedia, kemudian klik Login

## Mendaftar KKN

1. Untuk mendaftar KKN, klik menu KKN kemudian isi data diri anda

| Pendaftaran KKN |                               |  |
|-----------------|-------------------------------|--|
| NPM             | 12184202082                   |  |
| Nama Lengkap    | Muhammad Agus Ridhofi Farizi  |  |
| Program Studi   | Pendidikan Matematika         |  |
| Jenis Kelamin   | Laki-Laki v                   |  |
| Alamat          | Desa Pakel, Kecamatan Ngantru |  |
|                 | Tulungagung                   |  |
| Telepon / HP    | 085784343916                  |  |
| Ukuran Kaos     | M                             |  |
|                 | Kirim Batal                   |  |

#### Catatan:

Halaman pendaftaran KKN hanya dapat diakses apabila anda sudah melakukan **validasi pembayaran KKN** 

## PETUNJUK KKN ONLINE STKIP PGRI Tulungagung Untuk Mahasiswa

2. Anda dapat mengganti data diri anda selama pendaftaran KKN masih dibuka. Klik tombol

### Edit untuk mengubah data diri anda

| Pondaftaran KKN   |                                            |  |
|-------------------|--------------------------------------------|--|
| FEIIUditalait KNN |                                            |  |
| NPM               | 12184202082                                |  |
| Nama Lengkap      | Muhammad Agus Ridhofi Farizi               |  |
| Program Studi     | Pendidikan Matematika                      |  |
| Jenis Kelamin     | L                                          |  |
| Alamat            | Desa Pakel, Kecamatan Ngantru, Tulungagung |  |
| Telepon / HP      | 085784343916                               |  |
| Ukuran Kaos       | M                                          |  |
|                   |                                            |  |
|                   | Edit                                       |  |
|                   |                                            |  |

3. Jika pendaftaran KKN sudah ditutup, pengubahan data diri tidak diperbolehkan

| Pendaftaran KKN                                              |                                            |  |
|--------------------------------------------------------------|--------------------------------------------|--|
|                                                              |                                            |  |
| NPM                                                          | 12184202082                                |  |
| Nama Lengkap                                                 | Muhammad Agus Ridhofi Farizi               |  |
| Program Studi                                                | Pendidikan Matematika                      |  |
| Jenis Kelamin                                                | L                                          |  |
| Alamat                                                       | Desa Pakel, Kecamatan Ngantru, Tulungagung |  |
| Telepon / HP                                                 | 085784343916                               |  |
| Ukuran Kaos                                                  | M                                          |  |
|                                                              |                                            |  |
| Data tidak bisa diedit karena Pendaftaran KKN sudah ditutup. |                                            |  |
|                                                              |                                            |  |